# VISUALIZZAZIONE TRACKING PERFEZIONAMENTO BONIFICO IN ENTRATA

APAC CREDITI – UP ANTICIPO FATTURE ITALIA

ROMA, 04/07/2018

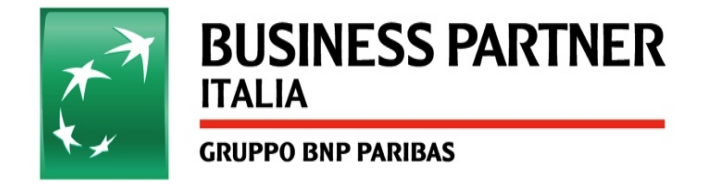

# Accesso all'applicativo 3270

Accedere all'applicativo « 3270 » seguendo il percorso:

- Start programmi
  Attachmate
- 3) EXTRA! X-treme9
- **4)** 3270

5) Digitare « *cicsbnl* » Selezionare «*invio*»

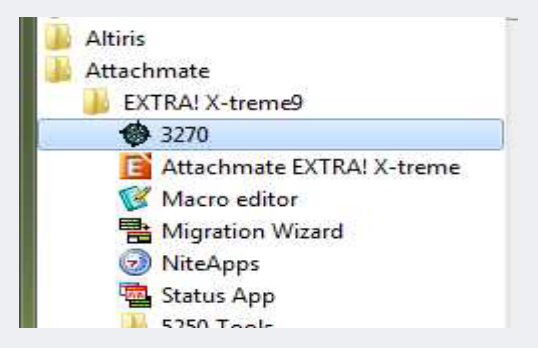

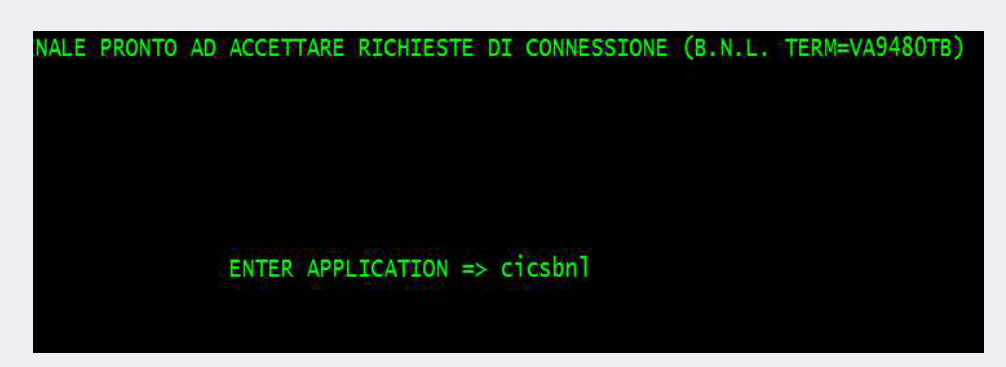

| _WELCOME TO CICS | з тз 5.3                                                       | CICSF                                        | 5 12:30:59                                                     |                                                                                                    |
|------------------|----------------------------------------------------------------|----------------------------------------------|----------------------------------------------------------------|----------------------------------------------------------------------------------------------------|
|                  | *******<br>***<br>***<br>***<br>***<br>***<br>***<br>***<br>** | ******<br>*******<br>*********************** | *******<br>***<br>***<br>***<br>***<br>***<br>***<br>***<br>** | *******<br>** cccc ** c<br>** cccc ** c<br>** ccc<br>** cc<br>** ** cc<br>** ** ** cc<br>** ** ** cc<br>** cc<br>** cc |

6) Digitare il tasto «pausa»

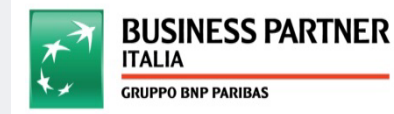

VISUALIZZAZIONE TRACKING PERFEZIONAMENTO BONIFICO IN ENTRATA | 04/07/2018 | 2

# Accesso all'applicativo 3270

### 7) Digitare «RD00»

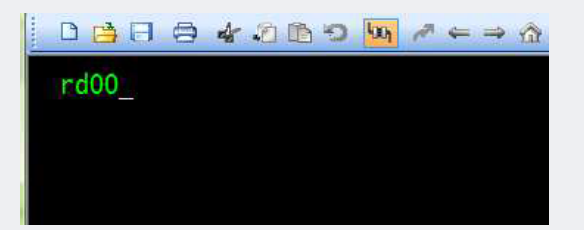

### 9) Seguire il percorso SIRIO

## SISTEMA DI SICUREZZA MENU DEI GRUPPI

#### 1 SIRIO 2 PERIODICHE-GESTIONE 3 PERIODICHE-CALL CENTER 4 INQ TP/CO - C/C ORDINARI 5 GOT-GESTIONE ORDINI TELEMATICI

### 8) Inserire le proprie credenziali

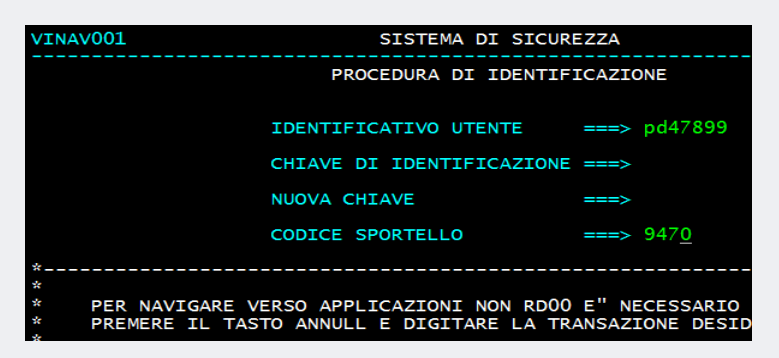

### 10) Digitare «RICE » nel campo CMD

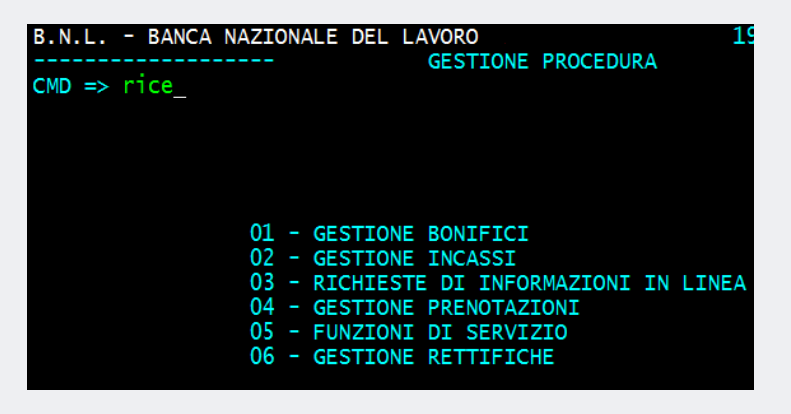

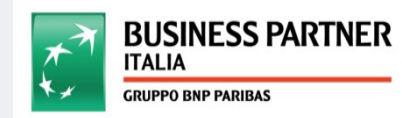

## Impostare criteri di ricerca

11) Impostare i seguenti criteri di ricerca:

- a) Ricerca messaggi : 1
- b) Categoria messaggi: 0
- c) Impostare range temporale (massimo 15 giorni)
- d) Digitare Sportello 9470
- e) Digitare Importo esatto

| B.N.L BAN        | NCA NAZIONALE DEL LAVORO                                  | 19/02/2018 13.36.07 7100 |
|------------------|-----------------------------------------------------------|--------------------------|
| Cmd =>           | RICERCA MESSAGGI PER ISTITUTO                             | Uson: PC/7899            |
| SI SZ SJ S4<br>* | Crc :_                                                    | Spor: 9470               |
|                  | Cri :                                                     | Uff : Q 00               |
|                  | Abi : Cro :                                               |                          |
|                  | Ricerca Messaggi : 1 (1 - Ricezione / 2                   | - Spedizione)            |
|                  | Categoria Msg : 0 (0 -Norm. / 1 -Aut                      | om. / 2 -Scart. / 3 -Ko) |
|                  | Data Contabile Dal: 10/01/2018 Al : 19/01                 | /2018 (Max 15 Giorni)    |
|                  | Sportello : 9470 Divisa : EUR                             |                          |
|                  | Importo : 13.000,00                                       |                          |
| *<br>PF: 01=Help | Tipologia Ammessa : (1-Bon/2-Inc/3-098<br>03=Prec 06=Menu | /6-G.Cont/7-I.P./8-Rett) |

**12)** Indicare una « *s* » di fianco al bonifico per il quale si vuole eseguire la ricerca

|     | B.N                    | I.L  | - BAN | CA NAZIO | ONALE [ | DEL  | LAVORO  |       |     |           |      | 19/02/2018 | 13.36.48  | 7101 |
|-----|------------------------|------|-------|----------|---------|------|---------|-------|-----|-----------|------|------------|-----------|------|
|     |                        |      |       |          |         |      | INFORMA | ZION  | I   | IN LINEA  |      |            |           |      |
|     | Cmc                    | =>   |       |          | F       | RICE | RCA MES | SAGG  | Ι   | PER ISTIT | гито |            |           |      |
|     | Divisa Operazione: EUR |      |       |          |         |      |         |       |     |           |      | Use        | r: PC4789 | 9    |
|     |                        |      |       |          | EUR     |      |         |       |     |           |      | Spo        | r: 9470   |      |
|     |                        |      |       |          |         |      |         |       |     |           |      | Cab        | : 03247   |      |
|     |                        |      |       |          |         |      |         |       |     |           |      | Uff        | :Q00      |      |
|     | Se]                    |      | c.r   | .i.      |         |      | Impo    | rto   | S   | Valuta    | Spo. | Ordin./Des | tin.      | A    |
| - 1 | S                      | 18   | 0000  | 3093488  |         |      | 13.000  | ,00 ( | С   | 12/01/18  | 9470 | DIDATTICA  | E SPERIM  | 0    |
|     | _                      | 18   | 0000  | 3113754  |         |      | 13.000  | ,00 ( | С   | 12/01/18  | 9470 | PERITUS TO | TAL QUAL  | 0    |
|     |                        | 18   | 0000  | 3159848  |         |      | 13.000  | ,00 ( | C . | 12/01/18  | 9470 | CREMA DIES | EL S.P.A  | 0    |
|     |                        | 18   | 0000  | 3259048  |         |      | 13.000  | ,00 ( | C . | 15/01/18  | 9470 | ILLYCAFFE  | S.P.A.    | 0    |
|     |                        | 18   | 0000  | 3344498  |         |      | 13.000  | ,00 ( | C . | 15/01/18  | R.TO | BANCA NAZI | ONALE DE  |      |
|     |                        | 18   | 0000  | 3430476  |         |      | 13.000  | ,00 ( | C . | 15/01/18  | 9470 | AUTOTORINO | S.P.A.    | 0    |
|     |                        | 18   | 0000  | 3585618  |         |      | 13.000  | ,00 ( | C . | 16/01/18  | 9470 | LA FORTEZZ | A S.P.A.  | 0    |
|     |                        | 18   | 0000  | 3698996  |         |      | 13.000  | ,00 ( | C.  | 16/01/18  | 9470 | AUTOTORINO | S.P.A.    | 0    |
|     |                        | 18   | 0000  | 3699588  |         |      | 13.000  | ,00 ( | C . | 16/01/18  | 9470 | AUTOTORINO | S.P.A.    | 0    |
|     |                        | 18   | 0000  | 3900554  |         |      | 13.000  | ,00   | C . | 17/01/18  | 9470 | ORIENTE S. | P.A.      | 0    |
|     |                        | 18   | 0000  | 3900590  |         |      | 13.000  | ,00   | C . | 17/01/18  | 9470 | AUTOTORINO | S.P.A.    | 0    |
|     |                        | 18   | 0000  | 3903534  |         |      | 13.000  | ,00 ( | С   | 18/01/18  | 9470 | HONDA MAGA | ZINE IN   | 0    |
|     |                        | 01-  |       | 02-0-0-0 | 06-140  |      | 7-Daus  | 00_D  | - d |           |      |            |           |      |
|     | PF:                    | 01=  | нетр  | 05=Prec  | uo⊨mer  | iu ( | 7=Pgup  | 00=P  | ya  | W         |      |            |           |      |
|     | Pri                    | ma P | agina |          |         |      |         |       |     |           |      |            | Sec       | ue   |

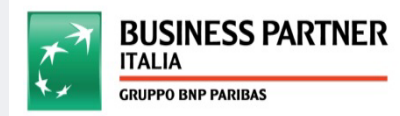

VISUALIZZAZIONE TRACKING PERFEZIONAMENTO BONIFICO IN ENTRATA | 04/07/2018 | 4

# Visualizzazione stato di lavorazione

- 13) Nella sezione «stato» è possibile visualizzare:
  - a) l'avanzamento della lavorazione
  - b) conto di accredito

**N.B.**: Se il bonifico risulta in perfezionamento su uno sportello compreso nel range Q/00 – Q07 l'operazione è in lavorazione presso l'Apac- UP Anticipo Fatture Italia

### Per qualsiasi necessità è possibile :

- *aprire un ticket* al seguente percorso Helpy =>Supporto commerciale – Anticipi e Finanziamenti Italia e Estero – Anticipo Fatture Italia
- contattare l'assistenza al numero unico 02 802 44444

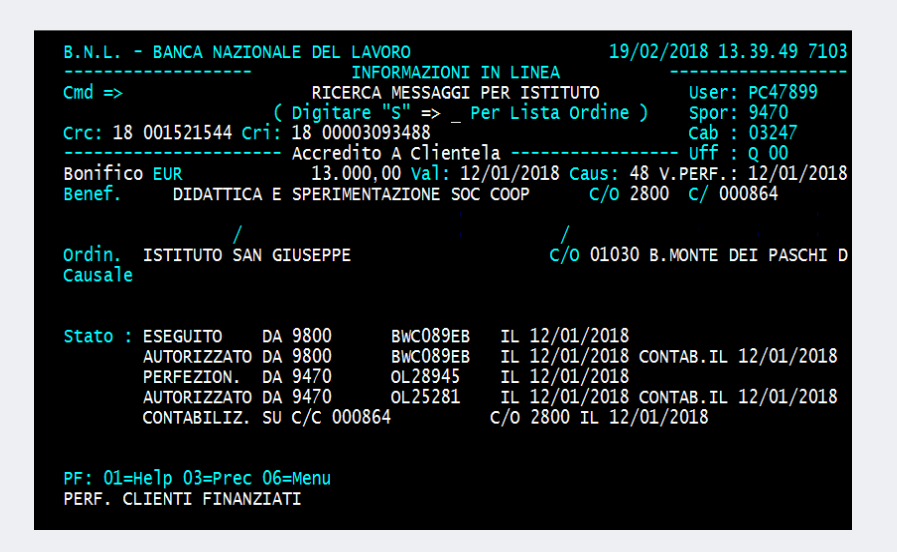

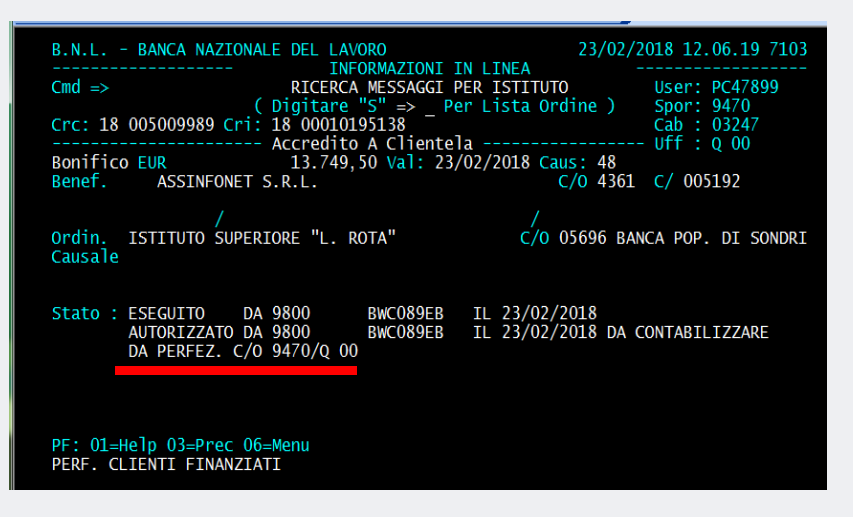

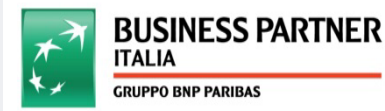